### String Details

- 1. Enter String Comment (description). Generally it is the String Name.
- Enter comment for CT Sensor (controller) 2.
- 3. Fill in fields for Discharge and Float CT Sensors.
- 4. Add comments to Ambient and Pilot Temperature Probes. i.e. Location Notes
- With CT's not installed, but connected to CT 5. Controller, closed and locked, click Auto Cal on both Discharge and Float CT's to calibrate them.
- You MUST enter Serial Numbers of each temperature 6. probe. Serial Numbers listed on stickers located on the sides or the bottom of each temperature probe.
- 7. Click Save.

| Then                          | nal Ru         | naw          | ay I    | Лo       | nitor           |                 |             |               |               | BI Electrank     | Systems Support |
|-------------------------------|----------------|--------------|---------|----------|-----------------|-----------------|-------------|---------------|---------------|------------------|-----------------|
| System Status                 | String Details | Data Viennes | Front I | ng l     | ite Information | System Settings | Network Set | tinga Process | nd Settings 1 | Factory Settings | Log In          |
| String 1 Sui                  | ng 2 String 3  | String 4 St  | tring 5 | String 6 |                 |                 |             |               |               |                  |                 |
| ting Comment                  |                |              |         | * Str    | ing Details     |                 |             |               |               |                  |                 |
| - Current Serons -<br>Comment |                |              |         | 7        | Comment         |                 |             | Serial        | I emperature  | Supervision      |                 |
| emperature                    | 21 6 5         |              |         | 1        | ambient 1       |                 |             | 103           | 87.61         | 0                | ÷               |
| Summer                        | 0              |              |         | 2        | battery 1       |                 |             | 102           | 851           | 0                |                 |
|                               | •              |              |         | 3        |                 |                 |             | 0             | 01            |                  |                 |
| Sensor 1 (Disch:              | nge)           |              |         | 4        |                 |                 |             | n             | E 1           | 0                |                 |
| Comment.                      | 800            |              |         | - 6      |                 |                 |             | 0             | 01            |                  |                 |
| Kange.                        | BOU            | _            |         | G        |                 |                 |             | 0             | 61            | 0                |                 |
| Uttset:                       | 0 00.90.9 +    | ABOUR        | _       | 1        |                 |                 |             | 0             | C P           | 0                |                 |
| Multiplier:                   | 1              |              | -       | 8        |                 |                 |             | U             | LE            |                  |                 |
| Current:                      | 0.0            |              |         | 9        |                 |                 |             | 0             | (F            |                  |                 |
| - Sensor 2 () lost 0          | (hange)        |              |         | 10       |                 |                 |             | 0             | (F            | 0                |                 |
| Comment                       |                |              |         | 11       |                 |                 |             | 0             | (F            |                  |                 |
| Renge                         | 20             |              | =       | 12       |                 |                 |             | 0             | (F            | 0                |                 |
| Offeret.                      | 0.000030       | Anto Cal     |         | 13       |                 |                 |             | 0             | (F            | 0                |                 |
| Multiplier.                   | 1              |              | +       | 14       |                 |                 |             | 0             | (F            |                  |                 |
| RM3 Range.                    | 20             |              | •       | 15       |                 |                 |             | 0             | (F            |                  |                 |
| Actual Reading:               | 0.051 A        |              |         | 16       |                 |                 |             |               | 15            |                  |                 |
| Calibrater:                   | 0.125 A        |              |         | 17       |                 |                 |             | 0             |               | 0                |                 |
| Ripple:                       | 0.058 A        |              |         |          |                 |                 |             | u             |               | -                |                 |

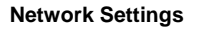

- 1. If the TRM-608 monitor was set up using PuTTY software, the network settings will not need to be filled out.
- Once it is verified that the Network settings are 2. correct. click save.
- 3. The TRM-608 Monitor will send out email alerts only if the SMPT information is entered. To verify that the email alerts are working, click the "Send Test Email" button and wait for test email to arrive at recipient's in box.
- 4. Click Save to store all settings.

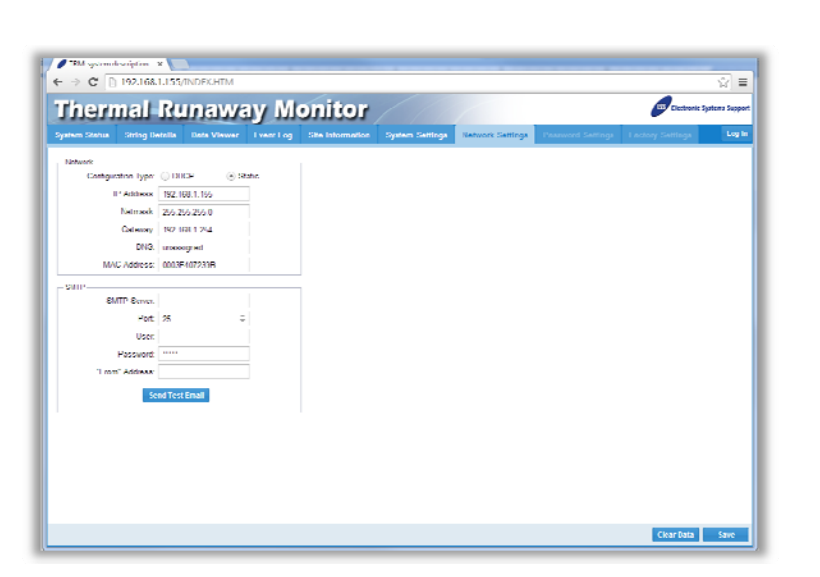

#### Site Information

- 1. Fill in all fields in the Customer's Information box.
- 2. Battery Service Company information should be filled out completely so that record exists of the company that works on the system. Both sets of information are useful to have available for warranty issues and also when multiple sites are being operated by the same company. When exporting data and inserting into maintenance reports, this data will be included.

TRM: ESS TRM 608 Online × → C 🖰 192.168.1.1 **Thermal Runaway Monitor** 137 Electro Nerre Google Contact Name, Phone: Hoto thomas Address: 123 Main at Seite 200 Dity, State, Fristal Code Dallas Country US Nerne AZ Listery Service Contact Name, Phone Liter Shile 714 444 999 Address. 3993 Heller Country US licati Sec

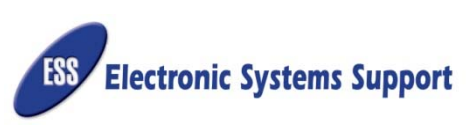

# **TRM-608 QUICK START GUIDE**

Special precautions and care have been taken to ensure your TRM-608 monitor arrives safe and undamaged. However, upon receipt, you should inspect the entire shipment for evidence of damage that may have occurred during transit. Review the list of components below to ensure all of the components are in the package.

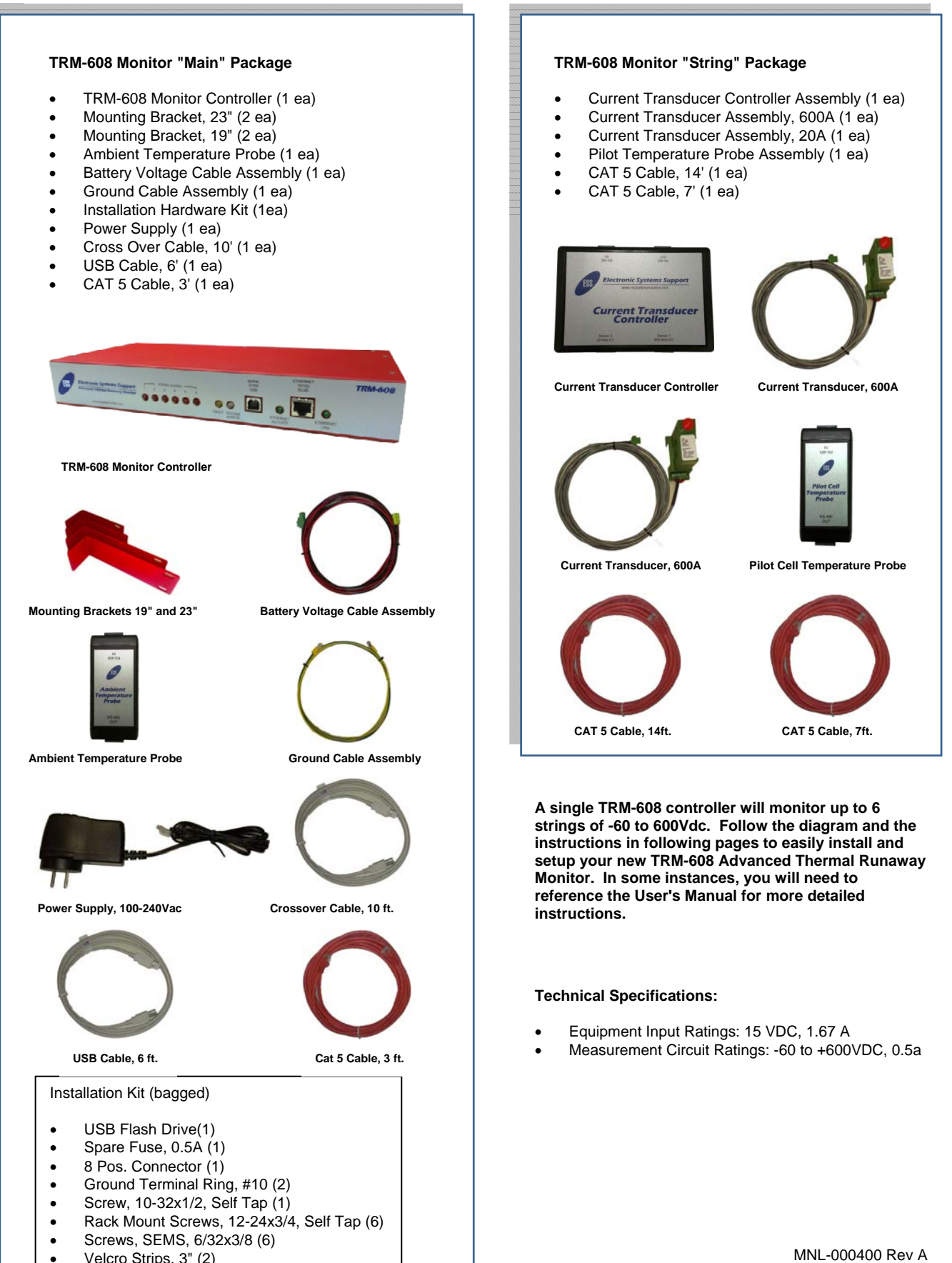

- Velcro Strips, 3" (2)
- Tab Washers (2) •

### See User Manual for detailed information regarding the setup and installations of the TRM-608 Monitor.

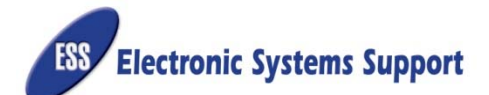

# WIRING DIAGRAM FOR 1-6 STRINGS

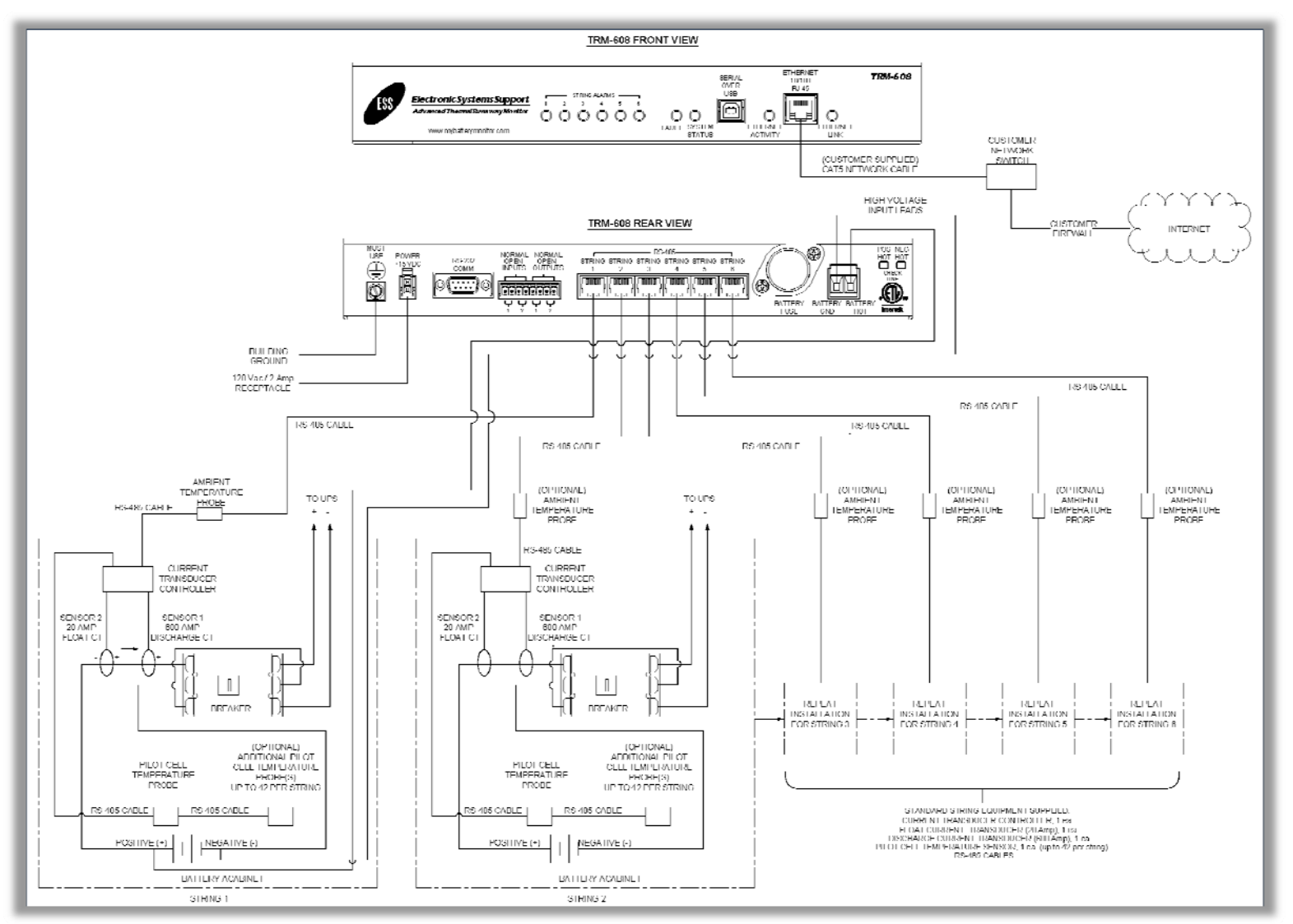

# Installation

If a TRM-608 Monitor was purchased with a battery cabinet, the monitor will be partially installed on the cabinet and only a few connections are necessary. Verify that all components shown in the front page of this guide are accounted for. Follow the diagram above and the simple instructions below to complete the installation. For aftermarket installations, it may be necessary to reference Section 5.2 of the user's manual.

- mount the Main Controller to a rack. Brackets for rack mounting are included in the TRM packaging. Use Velcro to secure controller.
- 2. Ground the TRM Main Controller chassis using Ground cable provided. Hardware is also included in the installation hardware kit.
- Locate ATP (Ambient Temperature Probe) near controller. 3 4. Locate or install CT Controller inside cabinet or near the string
- breaker 5. Make all connections between CT Controller, ATP, and Main
- Controller.

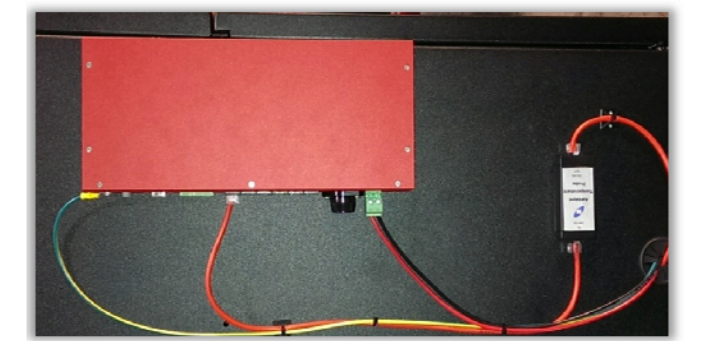

- 1. Locate TRM-Main Controller on top of a centralized cabinet or 6. Install Current Transducers on positive lead going into breaker as shown in diagram. Notice polarities on each (positive side of CT towards breaker).
  - Connect CT assemblies to CT Controller as shown above. Follow labels of components.
  - 7. Add Pilot Temperature Probe (PTP). Locate on top of outermost positive battery or hottest area of cabinet. Connect PTP to CT Controller.
  - 8. Connect Battery Voltage cable assembly to outermost positive and negative terminals in battery string. Tab washers are provided. Leads of cable assembly are pre-terminated. Connect opposite end to TRM- Main controller. 9. Connect network cable to Ethernet connector in front of TRM-Main.
  - 10. Connect power supply to rear of TRM-Main.
  - 11. See TRM-608 Monitor Setup.

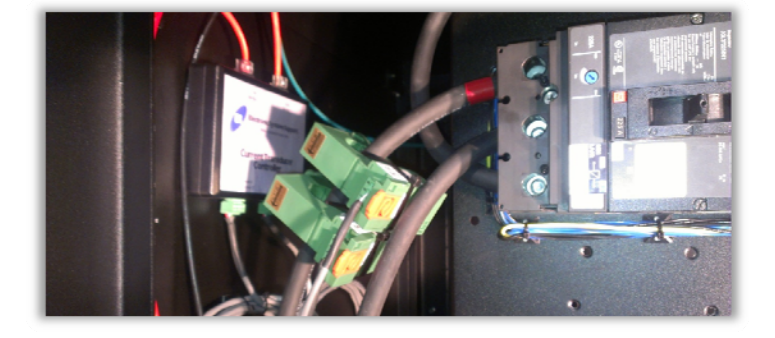

# **TRM-608 Monitor Setup**

Setting up the TRM-608 Monitor correctly is the most important step in order for the user to be able to see the monitor via Internet. Please reference Sections 6.1 and 6.2 of the user's manual to correctly setup the monitor. These two sections have detailed instructions on how to properly set up the TRM-608 Monitor to the local network or to a dedicated desktop computer or laptop.

#### TRM-608 Monitor Interface

| System Status     | Displays the real time status of System V Cycles, and External Alarms.                            |
|-------------------|---------------------------------------------------------------------------------------------------|
| String Details    | Displays the details of strings 1 though 6. the sensor is functioning properly. CT's car          |
| Data Viewer       | Displays graphs with all functions defined i<br>String Ambient and String Pilot Temperatur        |
| Event Log         | Displays the last 100 events with a priority                                                      |
| Site Information  | Displays the customer's address and conta<br>data is included when exporting and is use<br>claim. |
| System Settings   | Displays general information on the batter<br>alarms and miscellaneous information is er          |
| Network Settings  | Displays the network settings that have been                                                      |
| Password Settings | Used to update passwords settings. Must                                                           |
|                   |                                                                                                   |

## Programming TRM-608 Monitor

# Logging In

Type in the IP address of the TRM-608 monitor you wish to view in WEB browser. Once the Dashboard page appears, click the Log In button on the top right corner of the page. Log in using default credentials below.

User: installer Password: installer

#### System Settings

- Click on the System Settings tab.
- Enter a System Description. 2.
- Fill in all Battery Strings and Thresholds fields. 3.
- Enter email recipients for alerts. 4.
- Select System Time Zone and click Set System 5. Time.
- 6. Enter any external alarm descriptions if any.
- Click Save at bottom right to save changes. If you 7. do not click Save prior to navigating out of the page, the settings will not be stored and you will have to re-enter settings from the beginning.

\*Note: For a more detailed explanation on what each field is for in the system Settings tab, refer to Section 6.4.2 of the User's Manual.

Page 2

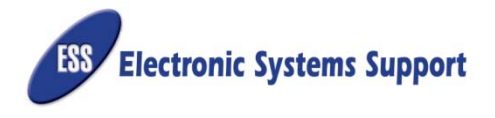

/oltage, String and System Currents, Ambient and Pilot Temperatures, Battery

Each string will have its own tab. Here each Senor's reading can be seen and if h be calibrated from here.

in simple color codes. System Voltage, String Currents, String Ripple Currents, res for up to 6 strings are all represented on this page. and description of each event and a time stamp.

act info as well as the Battery Service Company's contact info and address. This ed for custom reports to present end users, service providers or battery warranty

ry and strings that are being monitored. Thresholds, email recipients, external ntered in this page.

en entered. This is also where the e-mail server is setup for sending alarms. be logged into the monitor to change password settings.

| / TRM ×                                      |                             |                         |                                                                                                  |                            |                                                                               |             |
|----------------------------------------------|-----------------------------|-------------------------|--------------------------------------------------------------------------------------------------|----------------------------|-------------------------------------------------------------------------------|-------------|
| ← → C 🗋 192.168.1                            | 155/INDEX.HTM               |                         |                                                                                                  |                            |                                                                               | ☆≡          |
| Thermal I<br>System Status String Det        | Runawa<br>ili Data Vieneer  | y Monito                | tion System Settings Ne                                                                          | twork Settings             | Electronic Syst                                                               | ems Support |
| Global Status                                |                             |                         |                                                                                                  |                            |                                                                               |             |
| -54.03 v                                     | System Current              | 65.5 F                  | ambient Buttery Cycle<br>< 1 mmte<br>1 to 5 minute<br>> 15 minute<br>> 15 minute<br>Total Cycles | 0<br>0<br>0<br>0<br>0<br>0 | External Alarma<br>input 1<br>Hydrogen Detector<br>Input 2<br>Simole Detector |             |
| High     Normal                              | On Battery     Float/Charge | Authenticate            | pilot Last Time:<br>Last Duration.                                                               | 00.00.00                   | Output 1 - Manor Output 2 - Major                                             |             |
| <ul> <li>Low</li> <li>Supervision</li> </ul> | Delta 0.0 A RC Delta 0.0 J  | User: user<br>Password: | Log In                                                                                           |                            |                                                                               |             |
| - System Into                                |                             |                         |                                                                                                  |                            |                                                                               | -           |
| String Status                                |                             |                         |                                                                                                  |                            |                                                                               |             |
| String † Current Ripple                      | Ambient Pilot<br>A 65.5 F   | 65.8 F                  | Comment<br>Top Test String HX400's                                                               |                            |                                                                               |             |

| 🖉 1992 system description 🛛 🗴 🔽      | -             |                  |                 | and the second second se |                |
|--------------------------------------|---------------|------------------|-----------------|----------------------------------------------------------------------------------------------------|----------------|
| ► → C 🗋 192.168.1.155/INDEXI         | ITM           |                  |                 |                                                                                                    | ☆ =            |
| Thermal Runa                         | wav Mo        | nitor            |                 | Electronic 5                                                                                                    | ystems Support |
| gatern Status String Details Data V  | iwww.FventLog | Site Information | System Settings | Network Settings Personned Settings Factory Setting                                                                                                    | Login          |
| Autom Decembra                       |               |                  | Event died Be   | adalaste                                                                                                    | -              |
| system description                   |               |                  | Enalivering     | a 1                                                                                                    |                |
| Battery Strings                      |               |                  | Ens             | 12                                                                                                    |                |
| Strings in System                    | 1 0           |                  | Lma             | 12                                                                                                    |                |
| Dattones per String                  | 20 0          |                  | Ema             | a 4.                                                                                                    |                |
| Cells per Llattery:                  | 6 0           |                  | Ens             | a 5                                                                                                    |                |
| Thresholds                           |               |                  | Lma             | if 6:                                                                                                    |                |
| Cell High Voltage Multiplier:        | 2.34 0        |                  | - Marabason     | «                                                                                                    |                |
| Cell Low Voltage Multiplier          | 2.1 0         |                  | Time Ze         | nto: Central Daylight Time *                                                                                                    |                |
| Eattory Eligh Tomporature Einst-     | 82 :          |                  | Roosel Hadi     | ary Slate Dalag 0 Hostart Set System Time                                                                                                    |                |
| Battery Low Temperature Limit:       | 63 0          |                  |                 |                                                                                                    |                |
| Battery Temp Delta Limit             | 4 0           |                  | - I stend Aberr | 1 Descriptions                                                                                                    |                |
| Battery Current Delta Limit          | 20 0          | ۰.               | lage            | * 2 Searchin Detector                                                                                                    |                |
| Battery Current Delta Minimum:       | 01 0          |                  | 1 100           |                                                                                                    |                |
| Battery Ripple Current Delta Limit.  | 10 1          | ۹.               |                 |                                                                                                    |                |
| Battery Rippie Current Delta Minimum | 0.1 0         |                  |                 |                                                                                                    |                |
| Lattery Float Current Threshold:     | 08 0          |                  |                 |                                                                                                    |                |
|                                      |               |                  |                 |                                                                                                    | See            |